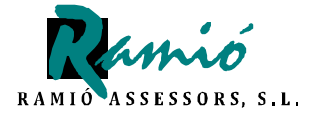

# Notificacions Telemàtiques Seguretat Social Dossier Informatiu

Ramió Assessors, SL | Riu Güell 1A, 2on, 1a - 17001 Girona | Tel 972 42 63 07 Fax 972 42 63 17 info@ramioassessors.com | www.ramioassessors.com

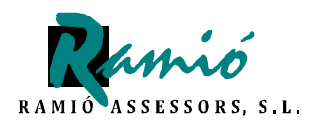

pàgina 2 de 13

### <u>ÍNDEX :</u>

Normativa aplicable

En què consisteix el NOTESS?

Què és el **SEDESS** (Seu electrònica de la Secretaria de l'Estat de la Seguretat Social) ?

Contribuents obligats a utilitzar el sistema el sistema

Com funciona el sistema i com haig de consultar les meves notificacions ?

Qüestions importants a tenir en compte sobre el sistema NOTESS

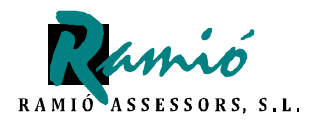

pàgina 3 de 13

#### Normativa aplicable

L'Ordre Ministerial ESS/485/2013, de 26 de març de 2013, per la qual es regulen les notificacions i comunicacions per mitjans telemàtics en l'àmbit de la Seguretat Social, determina que els subjectes responsables queden obligats a rebre per aquest mitjà les notificacions i comunicacions a partir del 2013.

La implantació d'aquesta obligatorietat es realitzarà progressivament durant l'any 2013.

Les empreses de nova creació des de l'entrada en vigor de l'esmentada Ordre Ministerial, queden incorporades automàticament en aquest sistema de comunicació.

En aquest document s'explica com funciona aquest sistema NOTESS.

#### En què consisteix el NOTESS?

Des de el moment que la seva empresa rebi la notificació de la Seguretat Social que li informa de la inclusió al sistema, vostè està obligat a utilitzar-lo de forma obligatòria des de la notificació.

Això significa que ja no rebrà comunicacions o notificacions de la Seguretat Social per via de correu ordinari.

Inicialment la Seguretat Social posarà a disposició de les empreses en la SEDESS aquelles notificacions derivades de procediments de gestió de recaptació, com reclamacions de deutes, providències de constrenyiment i actes de via executiva, entre altres.

De manera esglaonada s'aniran afegint notificacions per altres tipus de procediments.

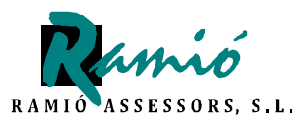

pàgina 4 de 13

## Què és el SEDESS (Seu electrònica de la Secretaria de l'Estat de la Seguretat Social) ?

El SEDESS és la Seu electrònica de la Secretaria de l'Estat de la Seguretat Social a on hauran d'accedir per via telemàtica, la qual identifica una direcció (podem pensar en la típica direcció de correus ordinària) i al qual es vincula una bústia (que podem assimilar a la bústia que tenim tots al nostre immoble).

#### Contribuents obligats a utilitzar el sistema.

- Totes les empreses incorporades al Sistema Red, independentment que els seus codis de compte de cotització s'hagin donat de baixa o continuïn actius.
- Treballadors inclosos en el Règim especial de treballadors per compte pròpia o autònoms que tinguin la condició d'empresaris incorporats al Sistema Red.

#### Com funciona el sistema i com haig de consultar les meves notificacions ?

Haurà d'entrar a la pàgina web que té la direcció següent:

#### http://www.seg-social.es

Una vegada hagi entrat a la web indicada, li sortirà la pàgina que veu a continuació :

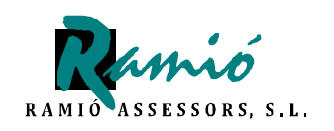

pàgina 5 de 13

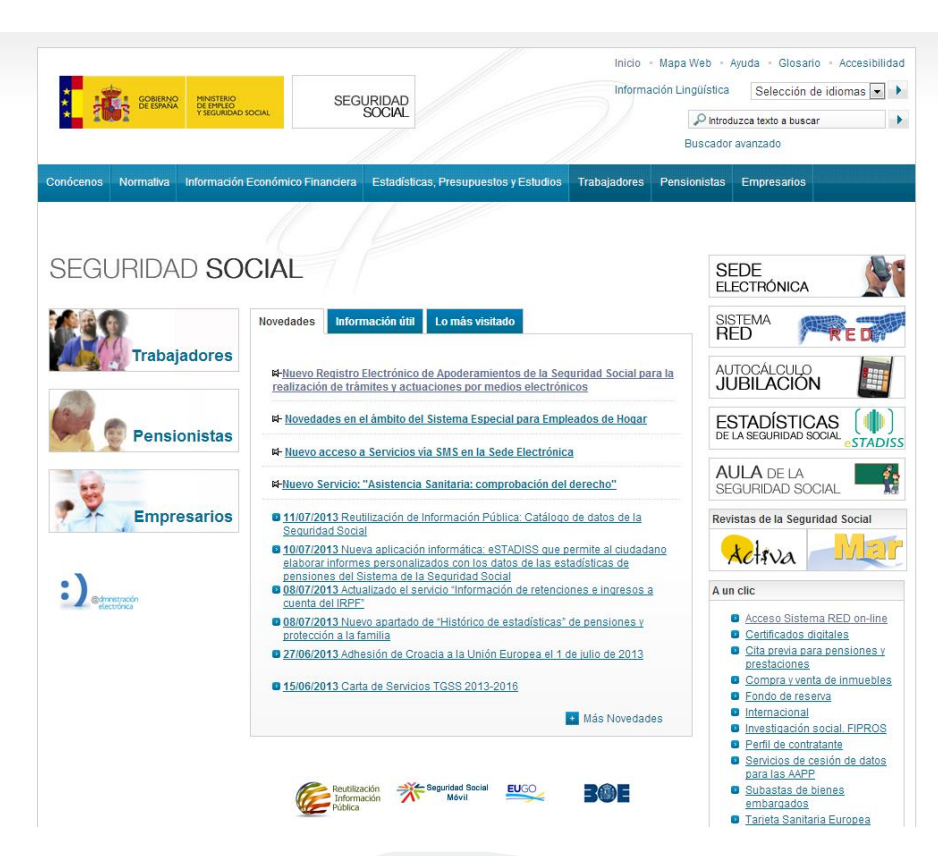

A dalt a la dreta, tenim la pestanya de **SEDE ELECTRÓNICA**. Si fem clic aquí, veurem a continuació aquesta altra pàgina :

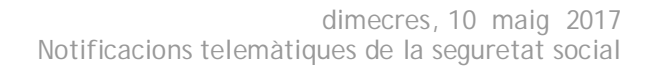

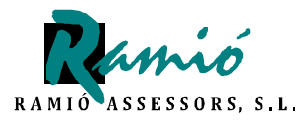

pàgina 6 de 13

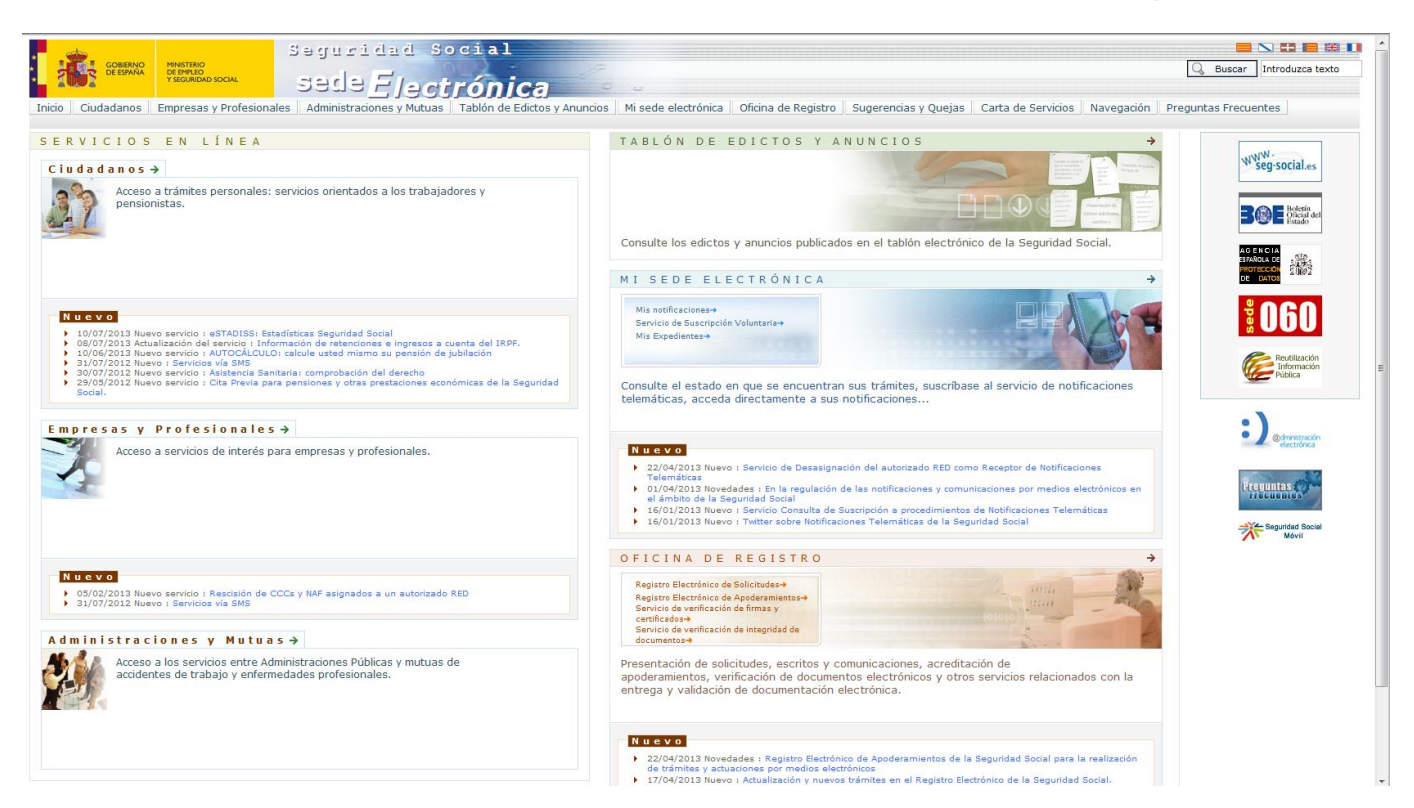

Faci clic a la pestanya *MI SEDE ELECTRÒNICA* i *MIS NOTIFICACIONES* 

Li apareixerà la nova pàgina :

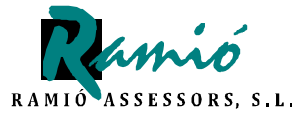

pàgina 7 de 13

| is Notificaciones                                                                                                    |                                                                                                    |                                                                                                    |                                                                                |                        |                                                       |                                                                                                    |                                                          |                                                                      |                  |                      |
|----------------------------------------------------------------------------------------------------|----------------------------------------------------------------------------------------------------|----------------------------------------------------------------------------------------------------|--------------------------------------------------------------------------------|------------------------|-------------------------------------------------------|----------------------------------------------------------------------------------------------------|----------------------------------------------------------|----------------------------------------------------------------------|------------------|----------------------|
| is Notificaciones                                                                                                    |                                                                                                    |                                                                                                    |                                                                                |                        |                                                       |                                                                                                    |                                                          |                                                                      |                  | all the              |
| Cogrataria do Estado do la Cog                                                                                                    | wridad Cocial ofrece a tr                                                                                                    | avés del Convisio de Notificaciones Telemáticas Se                                                                                                    | auras la gostión de las                                                        | otificacion            | os de peters                                          | desinistrativ                                                                                                    | on ontro lo                                              | o Organismos s                                                       | Entidados do     | In Coguridad Cogia   |
| las empresas y ciudadanos Er                                                                                                    | ntre estos actos se er                                                                                                    | aves del servició de Notificaciones referinaticas se                                                                                                    | aciones de deuda y pr                                                          | widenciae              | de anremio                                            | comunicació                                                                                                    | n del inici                                              | o del procedin                                                       | iento de ded     | ia Segundad Socia    |
| cedimiento de apremio por cuo                                                                                                    | tas, concentos de recal                                                                                                    | udación conjunta y otros recursos, con los recargos e                                                                                                    | intereses correspondier                                                        | tes. Asimis            | mo, se encue                                          | entran los es                                                                                                    | tudios info                                              | rmativos de jul                                                      | pilación y prest | tación de jubilación |
| ra los trabajadores del mar.                                                                                                    |                                                                                                    | , , , , , , , , , , , , , , , , , , , ,                                                                                                    |                                                                                |                        |                                                       |                                                                                                    |                                                          |                                                                      |                  |                      |
|                                                                                                    |                                                                                                    |                                                                                                    |                                                                                |                        |                                                       |                                                                                                    |                                                          |                                                                      |                  |                      |
| Orden ESS/485/2013 de 26 de                                                                                                    | marzo, por la que se rec                                                                                                    | gulan las notificaciones y comunicaciones por medios                                                                                                    | electrónicos en el ámbito                                                      | de la Sequ             | uridad Social                                         | establece lo:                                                                                                    | supuesto                                                 | s v condicione:                                                      | s en que los su  | vietos responsables  |
| edan automáticamente obligado                                                                                                    | os a recibir por medios el                                                                                                    | ectrónicos las notificaciones y comunicaciones que les                                                                                                    | dirija la Administración d                                                     | e la Seguri            | dad Social.                                           |                                                                                                    |                                                          |                                                                      |                  |                      |
|                                                                                                    |                                                                                                    |                                                                                                    |                                                                                |                        |                                                       |                                                                                                    |                                                          |                                                                      |                  |                      |
| obstante, si usted no se encue                                                                                                    | entra obligado y desea re                                                                                                    | ecibir notificaciones telemáticas a través de la Sede El                                                                                                    | ectrónica de la Segurida                                                       | d Social, po           | drá solicitario                                       | mediante e                                                                                                    | Servicio                                                 | de Suscripción                                                       | Voluntaria.      |                      |
|                                                                                                    |                                                                                                    |                                                                                                    |                                                                                |                        |                                                       |                                                                                                    |                                                          |                                                                      |                  |                      |
| Servicio de Consulta de Susci                                                                                                    | ripción a Procedimient                                                                                                    | os le permitirá obtener información relacionada con lo                                                                                                    | s procedimientos a los qu                                                      | e se encue             | ntra suscrito                                         | como sujeto                                                                                                    | responsat                                                | ole en el momen                                                      | nto de acceso.   |                      |
|                                                                                                    |                                                                                                    |                                                                                                    |                                                                                |                        |                                                       |                                                                                                    |                                                          |                                                                      |                  |                      |
| Servicio de Desasignación d                                                                                                    | lel autorizado RED con                                                                                                    | no Receptor de Notificaciones Telemáticas ofrece                                                                                                    | a la posibilidad al sujeto                                                     | responsabl             | le de prescin                                         | dir del autor                                                                                                    | izado RED                                                | (asociado al C                                                       | CC principal/N   | AF) como recepto     |
| onzado de sus Notificaciones I                                                                                                    | Telematicas. Una vez rea                                                                                                    | alizada la desasignación del Autorizado RED, las Notifi                                                                                                    | caciones Telematicas ser                                                       | an puestas             | exclusivament                                         | nte a dispos                                                                                                    | cion del su                                              | ijeto responsat                                                      | ole, salvo que   | con posterioridad a  |
| na desasignación, nubiera nomo                                                                                                    | brado a un apoderado, el                                                                                                    | n cuyo caso, también seran puestas a disposición de i                                                                                                    | dicho apoderado.                                                               |                        |                                                       |                                                                                                    |                                                          |                                                                      |                  |                      |
|                                                                                                    | and the deband discovery                                                                                                    | - de las sentificados distant textuidos en la Rober da consta                                                                                                    |                                                                                | and the second line is |                                                       |                                                                                                    |                                                          |                                                                      |                  |                      |
| a poder acceder a todos los se                                                                                                    | ervicios, debera disponer                                                                                                    | r de un cerunicado digital, incluído en la lista de cerun                                                                                                    | icados admitidos, así cor                                                      | to cumpiir i           | con el resto d                                        | le requisitos                                                                                                    | tecnicos j                                               | r tener conligu                                                      | rado el navega   | ador para el uso de  |
| cionalidades de linha electronic                                                                                                    | ud.                                                                                                    |                                                                                                    |                                                                                |                        |                                                       |                                                                                                    |                                                          |                                                                      |                  |                      |
|                                                                                                    |                                                                                                    |                                                                                                    |                                                                                | and a distant          | deben esteri                                          |                                                                                                    | 5                                                        | and the base of the second                                           | labor de la Car  | and the state        |
| amas, en el caso de que este c                                                                                                    | ceruncado no se nava ob                                                                                                    | icenido en una oricina de la Segundad Social los datos                                                                                                    | identificativos del certific                                                   | ado digital            | depen coinci                                          | dir con los q                                                                                                    | ue ilgurari                                              | en la base de o                                                      | latos de la Seg  | gunuau social.       |
|                                                                                                    | and a second second second second second second second second second second second second second second second                                                                                                    |                                                                                                    |                                                                                |                        |                                                       |                                                                                                    |                                                          |                                                                      |                  |                      |
| a mas detalle de la información                                                                                                    | i duede consultar los sidu                                                                                                    | lighted doclimentod v precentacioned                                                                                                    |                                                                                |                        |                                                       |                                                                                                    |                                                          |                                                                      |                  |                      |
|                                                                                                    |                                                                                                    | alentes documentos y presentaciones.                                                                                                    |                                                                                |                        |                                                       |                                                                                                    |                                                          |                                                                      |                  |                      |
| Description of the description                                                                                                    |                                                                                                    | alertes documentos y presentaciones.                                                                                                    |                                                                                |                        |                                                       |                                                                                                    |                                                          |                                                                      |                  |                      |
| <ul> <li>Documentación de ayuda:</li> </ul>                                                                                                    |                                                                                                    | annes documentos y presentaciones.                                                                                                    |                                                                                |                        |                                                       |                                                                                                    |                                                          |                                                                      |                  |                      |
| <ul> <li>Documentación de ayuda;</li> </ul>                                                                                                    |                                                                                                    | Decumente                                                                                                    |                                                                                | Deccare                | ua dal fichar                                         | Formato                                                                                                    | Tamaño                                                   | Facha                                                                |                  |                      |
| » Documentación de ayuda:                                                                                                    |                                                                                                    | Documento                                                                                                    |                                                                                | Descarg                | a del fichero                                         | Formato                                                                                                    | Tamaño                                                   | Fecha                                                                |                  |                      |
| <ul> <li>Documentación de ayuda:</li> </ul>                                                                                                    | Novedades en el Servic                                                                                                    | Documento<br>cio de Notificaciones Telemáticas de la Tesorería Gene                                                                                                    | ral de la Seguridad Socia                                                      | Descarg                | ja del fichero                                        | PDF                                                                                                    | Tamaño<br>526 Kb                                         | Fecha<br>22/04/2013                                                  |                  |                      |
| <ul> <li>Documentación de ayuda:</li> </ul>                                                                                                    | Novedades en el Servic<br>Manual de ayuda para l                                                                                                    | Documento<br>io de Notificaciones Telemáticas de la Tesorería Gene<br>la gestión de Notificaciones Telemáticas                                                                                                    | ral de la Seguridad Socia                                                      | Descarg                | a del fichero                                         | PDF<br>PDF                                                                                                    | <b>Tamaño</b><br>526 Kb<br>2680 Kb                       | Fecha<br>22/04/2013<br>20/05/2013                                    |                  |                      |
| <ul> <li>Documentación de ayuda:</li> </ul>                                                                                                    | Novedades en el Servic<br>Manual de ayuda para l<br>Manual de Consulta de                                                                                                    | Documento<br>io de Notificaciones Telemáticas de la Tesorería Gene<br>la gestión de Notificaciones Telemáticas<br>Suscripción a Procedimientos                                                                                                    | ral de la Seguridad Socia                                                      | Descarg                | a del fichero                                         | PDF<br>PDF<br>PDF<br>PDF                                                                                                    | <b>Tamaño</b><br>526 Kb<br>2680 Kb<br>2148 Kb            | Fecha<br>22/04/2013<br>20/05/2013<br>22/04/2013                      |                  |                      |
| » Documentación de ayuda:                                                                                                    | Novedades en el Servic<br>Manual de ayuda para I<br>Manual de Consulta de<br>Manual del Servicio de                                                                                                    | Documento<br>io de Notificaciones Telemáticas de la Tesorería Gene<br>la gestión de Notificaciones Telemáticas<br>Suscipición a Procedimientos<br>Desasignación de la utorizado RED como Receptor de N                                                                                                    | ral de la Seguridad Socia<br>Iotificaciones Telemática                         | Descarg                | a del fichero                                         | POF<br>POF<br>POF<br>POF<br>POF                                                                                                    | <b>Tamaño</b><br>526 Kb<br>2680 Kb<br>2148 Kb<br>2555 Kb | Fecha<br>22/04/2013<br>20/05/2013<br>22/04/2013<br>27/05/2013        |                  |                      |
| = Documentación de ayuda:                                                                                                    | Novedades en el Servic<br>Manual de ayuda para l<br>Manual de Consulta de<br>Manual del Servicio de                                                                                                    | Documento<br>io de Notificaciones Telemáticas de la Tesorería Gene<br>la gestión de Notificaciones Telemáticas<br>Suscripción a Procedimientos<br>Desasignación del autorizado KED como Receptor de N                                                                                                    | ral de la Seguridad Socia<br>Iotificaciones Telemática                         | Descarg                | a del fichero                                         | PDF<br>PDF<br>PDF<br>PDF<br>PDF                                                                                                    | <b>Tamaño</b><br>526 Kb<br>2680 Kb<br>2148 Kb<br>2555 Kb | Fecha<br>22/04/2013<br>20/05/2013<br>22/04/2013<br>27/05/2013        |                  |                      |
| <ul> <li>Documentación de ayuda:</li> <li>Presentaciones:</li> </ul>                                                                                                    | Novedades en el Servic<br>Manual de ayuda para I<br>Manual de Consulta de<br>Manual del Servicio de                                                                                                    | Documento<br>Documento<br>io de Notificaciones Telemáticas de la Tesorería Gene<br>la gestión de Notificaciones Telemáticas<br>Suscripción a Procedimientos<br>Desasignación del autorizado RED como Receptor de N                                                                                                    | ral de la Seguridad Socia<br>lotificaciones Telemática                         | Descarg                | a del fichero                                         | PDF<br>PDF<br>PDF<br>PDF<br>PDF                                                                                                    | <b>Tamaño</b><br>526 Kb<br>2680 Kb<br>2148 Kb<br>2555 Kb | Fecha<br>22/04/2013<br>20/05/2013<br>22/04/2013<br>27/05/2013        |                  |                      |
| <ul> <li>Documentación de ayuda:</li> <li>Presentaciones:</li> </ul>                                                                                                    | Novedades en el Servic<br>Manual de ayuda para l<br>Manual de Consulta de<br>Manual del Servicio de                                                                                                    | Documento<br>io de Notificaciones Telemáticas de la Tesorería Gene<br>la gestión de Notificaciones Telemáticas<br>Suscripción a Procedimientos<br>Desasignación del autorizado RED como Receptor de N                                                                                                    | ral de la Seguridad Socia<br>Iotificaciones Telemática                         | Descarg                | a del fichero                                         | PDF<br>PDF<br>PDF<br>PDF<br>PDF<br>PDF                                                                                                    | <b>Tamaño</b><br>526 Kb<br>2680 Kb<br>2148 Kb<br>2555 Kb | Fecha<br>22/04/2013<br>20/05/2013<br>22/04/2013<br>27/05/2013        |                  |                      |
| <ul> <li>Documentación de ayuda:</li> <li>Presentaciones:</li> </ul>                                                                                                    | Novedades en el Servic<br>Manual de ayuda para<br>Manual de Consulta de<br>Manual del Servicio de                                                                                                    | Documento Documento Documento Documento Documento Documento Documento Documento                                                                                                    | ral de la Seguridad Socia<br>lotificaciones Telemática<br>Descarga del fichero | Descarg                | a del fichero                                         | Formato<br>PDF<br>PDF<br>PDF<br>PDF<br>PDF                                                                                                    | <b>Tamaño</b><br>526 Kb<br>2680 Kb<br>2148 Kb<br>2555 Kb | Fecha<br>22/04/2013<br>20/05/2013<br>22/04/2013<br>27/05/2013        |                  |                      |
| <ul> <li>Documentación de ayuda:</li> <li>Presentaciones:</li> </ul>                                                                                                    | Novedades en el Servico<br>Manual de ayuda para l<br>Manual de Consulta de<br>Manual del Servicio de                                                                                                    | Documento Dessignación de Notificaciones Telemáticas de la Tesorería Gene la gestión de Notificaciones Telemáticas Suscripción a Procedimientos Dessignación del autorizado RED como Receptor de N Documento Netificaciones Telemáticas (Duración 2.25 conunder)                                                                                                    | ral de la Seguridad Socia<br>lotificaciones Telemática<br>Descarga del fichero | Descarg                | Tamaño                                                | Formato     PDF     PDF     PDF     PDF     PDF     PDF                                                                                                    | <b>Tamaño</b><br>526 Kb<br>2680 Kb<br>2148 Kb<br>2555 Kb | Fecha<br>22/04/2013<br>20/05/2013<br>22/04/2013<br>27/05/2013        |                  |                      |
| <ul> <li>Documentación de ayuda:</li> <li>Presentaciones:</li> </ul>                                                                                                    | Novedades en el Servic<br>Manual de ayuda para l<br>Manual de Consulta de<br>Manual del Servicio de                                                                                                    | Documento Documento Docume | ral de la Seguridad Socia<br>lotificaciones Telemática<br>Descarga del fichero | Descarg                | Tamaño<br>177945 Kb                                   | Formato PDF PDF PDF PDF PDF PDF PDF PDF 01/04/2013                                                                                                    | <b>Tamaño</b><br>526 Kb<br>2680 Kb<br>2148 Kb<br>2555 Kb | Fecha<br>22/04/2013<br>20/05/2013<br>22/04/2013<br>27/05/2013        |                  |                      |
| <ul> <li>Documentación de ayuda:</li> <li>Presentaciones:</li> </ul>                                                                                                    | Novedades en el Servic<br>Manual de ayuda para I<br>Manual de Consulta de<br>Manual del Servicio de                                                                                                    | Documento Documento Dessignación a Procedimientos Dessignación de lautorizado RED como Receptor de N Documento Notificaciones Telemáticas (Duración 2:25 segundos) Diptoc sobre Notificaciones Telemáticas                                                                                                    | ral de la Seguridad Socia<br>lotificaciones Telemática<br>Descarga del fichero | Descarg                | Tamaño<br>177945 Kb                                   | <ul> <li>Formato</li> <li>PDF</li> <li>PDF</li> <li>PDF</li> <li>PDF</li> <li>PDF</li> <li>PDF</li> <li>D1/04/2013</li> <li>01/04/2013</li> </ul>                                                                                                    | <b>Tamaño</b><br>526 Kb<br>2680 Kb<br>2148 Kb<br>2555 Kb | Fecha<br>22/04/2013<br>20/05/2013<br>22/04/2013<br>27/05/2013        |                  |                      |
| <ul> <li>Documentación de ayuda:</li> <li>Presentaciones:</li> </ul>                                                                                                    | Novedades en el Servic<br>Manual de ayuda para<br>Manual de Consulta de<br>Manual del Servicio de                                                                                                    | Documento Documento Docume | ral de la Seguridad Socia<br>lotificaciones Telemática<br>Descarga del fichero | Descarg                | Tamaño<br>177945 Kb                                   | Formato PDF PDF PDF PDF PDF 01/04/2013 01/04/2013                                                                                                    | <b>Tamaño</b><br>526 Kb<br>2680 Kb<br>2148 Kb<br>2555 Kb | Fecha<br>22/04/2013<br>20/05/2013<br>22/04/2013<br>27/05/2013        |                  |                      |
| <ul> <li>Documentación de ayuda:</li> <li>Presentaciones:</li> </ul>                                                                                                    | Novedades en el Servic<br>Manual de ayuda para l<br>Manual de Consulta de<br>Manual del Servicio de                                                                                                    | Documento Dessignación el Notificaciones Telemáticas Suscripción a Procedimientos Dessignación del autorizado RED como Receptor de N Documento Notificaciones Telemáticas (Duración 2:25 segundos) Díptico sobre Notificaciones Telemáticas Treuntes autorizado                                                                                                    | ral de la Seguridad Socia<br>lotificaciones Telemática<br>Descarga del fichero | Descarg                | Tamaño<br>177945 Kb                                   | <ul> <li>Formato</li> <li>PDF</li> <li>PDF</li> <li>PDF</li> <li>PDF</li> <li>PDF</li> </ul>                                                                                                    | <b>Tamaño</b><br>526 Kb<br>2680 Kb<br>2148 Kb<br>2555 Kb | Fecha<br>22/04/2013<br>20/05/2013<br>22/04/2013<br>27/05/2013        |                  |                      |
| Documentación de ayuda:     Presentaciones:                                                                                                    | Novedades en el Servic<br>Manual de ayuda para<br>Manual de Consulta de<br>Manual del Servicio de                                                                                                    | Documento Documento Documento Documento Documento Documento Documento Documento Documento Documento Documento Documento Diptico sobre Notificaciones Telemáticas Diptico sobre Notificaciones Telemáticas Diptico sobre Notificaciones Telemáticas                                                                                                    | ral de la Seguridad Socia<br>lotificaciones Telemática<br>Descarga del fichero | Pormato<br>MP4<br>PDF  | a del fichero<br><b>Tamaño</b><br>177945 Kb<br>415 Kb | Formato<br>PDF<br>PDF<br>PDF<br>PDF<br>PDF<br>PDF<br>PDF<br>PDF                                                                                                    | <b>Tamaño</b><br>526 Kb<br>2680 Kb<br>2148 Kb<br>2555 Kb | Fecha<br>22/04/2013<br>20/05/2013<br>22/04/2013<br>22/04/2013        |                  |                      |
| <ul> <li>Documentación de ayuda:</li> <li>Presentaciones:</li> <li>ade consultar las preguntas más</li> </ul>                                                                                                    | Novedades en el Servic<br>Manual de ayuda para l<br>Manual de Consulta de<br>Manual del Servicio de<br>s frecuentes sobre notifi                                                                                                    | Documento<br>Documento<br>io de Notificaciones Telemáticas de la Tesorería Gene<br>la gestión de Notificaciones Telemáticas<br>Suscripción a Procedimientos<br>Desasignación del autorizado RED como Receptor de N<br>Documento<br>Notificaciones Telemáticas (Duración 2:25 segundos)<br>Diptico sobre Notificaciones Telemáticas<br>Caciones telemáticas                                                                                                    | ral de la Seguridad Socia<br>lotificaciones Telemática<br>Descarga del fichero | Descarg                | Tamaño<br>177945 Kb<br>415 Kb                         | Formato           PDF           PDF           PDF           PDF           PDF           01/04/2013                                                                                                    | <b>Tamaño</b><br>526 Kb<br>2680 Kb<br>2148 Kb<br>2555 Kb | Fecha<br>22/04/2013<br>20/05/2013<br>22/04/2013<br>27/05/2013        |                  |                      |
| Documentación de ayuda:     Presentaciones:                                                                                                    | Novedades en el Servic<br>Manual de ayuda para l<br>Manual de Consulta de<br>Manual del Servicio de                                                                                                    | Documento Documento Documento Documento Documento Documento Documento Documento Documento Documento Documento Documento Documento Documento Documento Diptico sobre Notificaciones Telemáticas Diptico sobre Notificaciones Telemáticas Caciones telemáticas                                                                                                    | ral de la Seguridad Socia<br>lotificaciones Telemática<br>Descarga del fichero | Descarg                | Tamaño<br>177945 Kb<br>415 Kb                         | Formato ppF ppF ppF ppF ppF poF poF poF poF po                                                                                                    | <b>Tamaño</b><br>526 Kb<br>2680 Kb<br>2148 Kb<br>2555 Kb | Fecha<br>22/04/2013<br>20/05/2013<br>22/04/2013<br>27/05/2013        |                  |                      |
| <ul> <li>Documentación de ayuda:</li> <li>Presentaciones:</li> <li>ede consultar las preguntas más</li> <li>Consulta y Firma de Notifica</li> </ul>                                                                                | Novedades en el Servic<br>Manual de ayuda para I<br>Manual de Consulta de<br>Manual del Servicio de<br>is frecuentes sobre notifi<br>aciones Telemáticas:                                                                                                    | Documento Documento Dessignación a Procedimientos Dessignación de Notificaciones Telemáticas Dessignación del autorizado RED como Receptor de N Documento Notificaciones Telemáticas (Duración 2:25 segundos) Diptico sobre Notificaciones Telemáticas Caciones telemáticas                                                                                                    | ral de la Seguridad Socia<br>lotificaciones Telemática<br>Descarga del fichero | Descarg                | Tamaño<br>177945 Kb                                   | Formato           PDF           PDF           PDF           PDF           PDF           O1/04/2013           01/04/2013                                                                                                    | <b>Tamaño</b><br>526 Kb<br>2680 Kb<br>2148 Kb<br>2555 Kb | Fecha<br>22/04/2013<br>20/05/2013<br>22/04/2013<br>27/05/2013        |                  |                      |
| = Documentación de ayuda:  = Presentaciones:  ede consultar las preguntas más = Consulta y Firma de Notifica - o core por entificationes por portificationes de la consecuta y Firma de Notifica                                   | Novedades en el Servic<br>Manual de ayuda para l<br>Manual de Consulta de<br>Manual del Servicio de<br>Manual del Servicio de                                                                                                    | Documento Documento Documento Documento Documento Documento Documento Documento Documento Documento Documento Documento Documento Documento Diptico sobre Notificaciones Telemáticas Caciones telemáticas                                                                                                    | ral de la Seguridad Socia<br>lotificaciones Telemática<br>Descarga del fichero | Formato<br>MP4<br>PDF  | Tamaño<br>177945 Kb                                   | Por<br>Por<br>Por<br>Por<br>Por<br>Por<br>Por<br>Por<br>Por<br>Por                                                                                                    | <b>Tamaño</b><br>526 Kb<br>2680 Kb<br>2148 Kb<br>2555 Kb | <b>Fecha</b><br>22/04/2013<br>20/05/2013<br>22/04/2013<br>27/05/2013 |                  |                      |
| <ul> <li>Documentación de ayuda:</li> <li>Presentaciones:</li> <li>ede consultar las preguntas más</li> <li>Consulta y Firma de Notifica</li> <li>a Acceso con certificad</li> <li>a Acceso con certificad</li> </ul>              | Novedades en el Servic<br>Manual de ayuda para l<br>Manual de Consulta de<br>Manual del Servicio de<br>se frecuentes sobre notifi-<br>ticiones Telemáticas:<br>lo digital                                                                                                    | Documento Documento Documento Documento Documento Documento Dessignación del autorizado RED como Receptor de N Documento Notificaciones Telemáticas (Duración 2:25 segundos) Diptico sobre Notificaciones Telemáticas Diptico sobre Notificaciones Telemáticas Diptico sobre Notificaciones Telemáticas Diptico sobre Notificaciones Telemáticas Diptico sobre Notificaciones Telemáticas Diptico sobre Notificaciones Telemáticas Diptico sobre Notificaciones Telemáticas Diptico sobre Notificaciones Telemáticas Diptico sobre Notificaciones Telemáticas Diptico sobre Notificaciones Telemáticas Diptico sobre Notificaciones Telemáticas                                                                                                    | ral de la Seguridad Socia<br>lotificaciones Telemática<br>Descarga del fichero | Descarg                | Tamaño<br>177945 Kb<br>415 Kb                         | <ul> <li>Formato</li> <li>PDF</li> <li>PDF</li> <li>PDF</li> <li>PDF</li> <li>PDF</li> </ul>                                                                                                    | <b>Tamaño</b><br>526 Kb<br>2680 Kb<br>2148 Kb<br>2555 Kb | Fecha<br>22/04/2013<br>20/05/2013<br>22/04/2013<br>27/05/2013        |                  |                      |
|                                                                                                    | Novedades en el Servic<br>Manual de ayuda para l<br>Manual de Consulta de<br>Manual del Servicio de<br>Manual del Servicio de<br>servicio de<br>Manual del Servicio de<br>Manual del Servicio de<br>Manual del Servicio de<br>Manual del Servicio de<br>Manual del Servicio de<br>Manual del Servicio de<br>Manual del Servicio de<br>Manual del Servicio de<br>Manual del Servicio de<br>Manual del Servicio de<br>Manual de Servicio de<br>Manual de Servicio de<br>Servicio de<br>Serv | Documento Documento Documento Documento Documento Documento Documento Documento Documento Documento Documento Documento Documento Documento Diptico sobre Notificaciones Telemáticas Diptico sobre Notificaciones Telemáticas Caciones telemáticas                                                                                                    | ral de la Seguridad Socia<br>lotificaciones Telemática<br>Descarga del fichero | Descarg                | Tamaño<br>177945 Kb                                   | Formato           PDF           PDF                                   | <b>Tamaño</b><br>526 Kb<br>2680 Kb<br>2148 Kb<br>2555 Kb | <b>Fecha</b><br>22/04/2013<br>20/05/2013<br>22/04/2013<br>27/05/2013 |                  |                      |
| <ul> <li>Documentación de ayuda:</li> </ul> Presentaciones: ide consultar las preguntas más consulta y Firma de Notifica <ul> <li>Acceso con certificad</li> <li>Acceso con certificad</li> <li>Servicios Relacionados:</li> </ul> | Novedades en el Servic<br>Manual de ayuda para I<br>Manual de Consulta de<br>Manual del Servicio de<br>se frecuentes sobre notifi-<br>rciones Telemáticas:<br>lo digital<br>o SELCON                                                                                                    | Documento Documento Documento Documento Documento Documento Desasignación del autorizado RED como Receptor de N Documento Notificaciones Telemáticas (Duración 2:25 segundos) Diptico sobre Notificaciones Telemáticas Caciones telemáticas                                                                                                    | ral de la Seguridad Socia<br>lotificaciones Telemática<br>Descarga del fichero | Pormato<br>MP4<br>PDF  | Tamaño<br>177945 Kb                                   | Formato           ppr           popr           popr | Tamaño<br>526 Kb<br>2680 Kb<br>2148 Kb<br>2555 Kb        | Fecha<br>22(04/2013<br>20/05/2013<br>22/04/2013<br>27/05/2013        |                  |                      |

A sota a mà esquerra faci clic a Consulta y firma de Notificaciones

#### Telematicas i Acceso con certificado digital

Al clicar li demanarà un certificat digital (la seva identificació digital). Es situa a sobre del seu certificat, i faci clic.

Entrarà a la pàgina de notificacions següent :

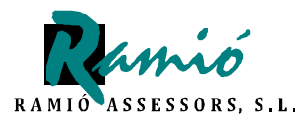

pàgina 8 de 13

| Seguridad Social<br>Seguridad Social<br>Seguridad Social                                                                                                    |                |
|----------------------------------------------------------------------------------------------------|----------------|
| Notificaciones Telemáticas           Consulta y Firma de Notificaciones Telemáticas           Nombre: JOAN Apellido 1: RAMIO Apellido 2:VILA Nº IPF:04028370Y                                                                                                    | <b>کی د</b> ار |
| Listado de Notificaciones           Seleccionar         Descripción         Puesta a Disposición         Tipo Destinatario         Destinatario         Nombre y Apellidos/Razón Social         Acus           No existen notificaciones pendientes a través de este canal. Usted puede no estar autorizado a este servicio.         No         Acus         No         No         < | 2              |
|                                                                                                    |                |
|                                                                                                    |                |
|                                                                                                    |                |
|                                                                                                    |                |
| Eair                                                                                                    |                |

1. Veure la notificació :

Ver tal de veure el detall de la notificació, és necessari seleccionar prèviament la notificació en la columna *"seleccionar"* i a continuació faci clic a *"ver notificación"*.

En cas que la notificació no tingui justificant de rebuda, no serà possible visualitzar el detall i es mostrarà el següent avís "*Atención! Se ha producido en la pàgina 1 Aviso: debe seleccionar una notificación con acuse*".

dimecres, 10 maig 2017 Notificacions telemàtiques de la seguretat social

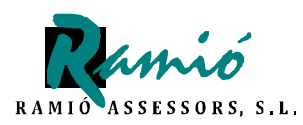

pàgina 9 de 13

| B C Aber C C C |                                                                                                    |                                                                                                    | i <mark>.</mark>                                                                                                    | GC DE                                                                                                    | DBIERNO<br>ESPAÑA                                                                                                    | MINISTERIO<br>DE EMPLEO<br>Y SEGURIDAD SOCIAL                                                                                                    | SECRETARIA DE ESTADO<br>DE LA SEGURIDAD SOCIAL<br>TESORERÍA GENERAL<br>DE LA SEGURIDAD SOCIAL                                                                                                    |
|----------------|----------------------------------------------------------------------------------------------------|----------------------------------------------------------------------------------------------------|----------------------------------------------------------------------------------------------------|----------------------------------------------------------------------------------------------------|----------------------------------------------------------------------------------------------------|----------------------------------------------------------------------------------------------------|----------------------------------------------------------------------------------------------------|
|                | E COMPANY                                                                                                    | NO HANGTONO<br>DE DANGO<br>TE DUNCIÓ DOCHE                                                                                                    | sada <u>E</u> la                                                                                                    | social<br>ctrónic                                                                                                    | a                                                                                                    |                                                                                                    |                                                                                                    |
|                | oros Notific                                                                                                    | caciones Telemáticas<br>a y Firma de Notificaciones Tel                                                                                                    | əmáticas                                                                                                    |                                                                                                    |                                                                                                    |                                                                                                    | S = 5 5 5                                                                                                    |
|                |                                                                                                    |                                                                                                    |                                                                                                    |                                                                                                    |                                                                                                    |                                                                                                    | and a second second second                                                                                                    |
|                | Listado de Notif<br>Seleccioner                                                                                                | licaciones<br>Descripción                                                                                                    | Puesto a Disposición                                                                                                    | Tipo Destinaterio                                                                                                    | Destinetario                                                                                                    | Nombre y Apellidos/Razón Social                                                                                                    | Acine                                                                                                    |
|                | Listado de Notif<br>Seleccionar                                                                                                | Descripción<br>Netificacion de Pruebes                                                                                                    | Puesto a Disposición<br>15-03-2013 17:27:33                                                                                                    | Tipo Destinaterio<br>Régines CCC                                                                                                    | Destinetario<br>0161-0500017412                                                                                                    | Nombre y Apellidos/Razón Social<br>cesinsterio2                                                                                                    | Acuse<br>Rotīlicado por acoptación                                                                                                    |
|                | Listado de Notif                                                                                                    | Icacionos<br>Descripción<br>Hetificacien de Pruebas<br>Hetificacien de Pruebas                                                                                                    | Puesta a Disposición<br>15:00-2013 17427.03<br>15-05-2013 17227.33                                                                                                    | Tipo Destinatorio<br>Régines CCC<br>Régines-CCC                                                                                                    | Destinatario<br>01614500017412<br>01634500017412                                                                                                    | Nombre y Apellidou/Rarón Sociel<br>orelintario2<br>destinatario2                                                                                                    | Active<br>Notificade por accetación<br>No                                                                                                    |
|                | Listado de Notif                                                                                                    | Descripción<br>Descripción<br>Netficacion de Pruebas<br>Netficacion de Pruebas<br>Netficacion de Pruebas                                                                                                    | Puesta a Disposición<br>15:03-2013 17:27:33<br>15:03-2013 17:27:33<br>15:03-2013 17:27:33                                                                                                    | Tipo Destinatorio<br>Régimen CCC<br>Régimen-CCC<br>Régimen-CCC                                                                                                   | Destinutario<br>0163 4500017412<br>0163-8500017412<br>0163-4500017412                                                                                                    | Nombre y Apellidos/Rarón Social<br>ordinatorio3<br>ordinatorio3<br>ordinatorio3                                                                                                    | Actore<br>Notificado por acostación<br>No<br>No                                                                                                    |
|                | Listado de Hetif                                                                                                    | Itacianos<br>Descripción<br>Netfición de Truebas<br>Netfición de Pruebas<br>Netfición de Pruebas<br>Netfición de Pruebas                                                                                                    | Paresta a Disposición<br>15:03-2013 17:27:30<br>15:03-2013 17:27:30<br>15:03-2013 17:27:30<br>15:03-2013 17:27:30                                                                                                    | Tipo Destinatorio<br>Régines CCC<br>Régines-CCC<br>Régines-CCC<br>Régines CCC                                                                                    | Destinatario<br>01624500017412<br>01634500017412<br>01634500017412<br>01634500017412                                                                                                    | Hombrey Japollidos/Revies Social<br>destinatoris2<br>destinatoris2<br>destinatoris2<br>destinatoris2                                                                                                    | Active<br>HellPitado por acoptación<br>No<br>No                                                                                                    |
|                | Listado de Hetif                                                                                                    | Descripción<br>Netficación de Prutes<br>Netficación de Prutes<br>Netficación de Prutes<br>Netficación de Prutes<br>Netficación de Prutes                                                                                                    | Duesta a Disponición<br>15-03-013 (747:03<br>13-05-2013 (747:03<br>15-03-2013 (747:03<br>15-03-2013 (747:03<br>15-03-2013 (747:03<br>15-03-2013 (747:03                                                                                                    | Tipo Destinatorio<br>Régines CCC<br>Régines-CCC<br>Régines-CCC<br>Régines-CCC<br>Régines-CCC                                                                     | Destinatario<br>01624500017412<br>0163-4500017412<br>0163-4500017412<br>0163-4500017412<br>0163-4500017412                                                                                                 | Nombra y Apolitikos/Razón Social<br>ornistanta;<br>ornistanta;<br>ornistanta;<br>ornistanta;<br>ornistanta;<br>ornistanta;                                                                                                    | Access<br>Notificate par explanation<br>No<br>No<br>No<br>No                                                                                                    |
|                | Listado de Hotif                                                                                                    | Itacianos<br>Descripción<br>Netificación de Invelas<br>Netificación de Invelas<br>Netificación de Invelas<br>Netificación de Invelas<br>Netificación de Invelas                                                                                                    | Daesta a Oisposición<br>15-03-2013 17:27:20<br>18-04-2013 17:27:30<br>18-04-2013 17:27:30<br>15-03-2013 17:27:30<br>18-04-2013 17:27:30<br>18-04-2013 17:27:30                                                                                                    | Tipo Destinatorio<br>Régimen-CCC<br>Régimen-CCC<br>Régimen-CCC<br>Régimen-CCC<br>Régimen-CCC<br>Régimen-CCC                                                      | Destinatorio<br>012.300017412<br>0163.4500017412<br>0163.4500017412<br>0163.4500017412<br>0163.4500017412<br>0163.4500017412                                                                               | Nonivery Aprildon/Ratio Social<br>ortifolder/Social<br>ortifolder/Social<br>ortifolder/Social<br>ortifolder/Social<br>ortifolder/Social<br>ortifolder/Social                                                                                       | Access<br>Notificado ser soprastación<br>no<br>19<br>19<br>19<br>10                                                                                                    |
|                | Littado de Netif                                                                                                    | Descripción<br>Detrificación de Trutas<br>Notificación de Trutas<br>Notificación de Trutas<br>Notificación de Trutas<br>Notificación de Trutas<br>Notificación de Trutas<br>Notificación de Trutas                                                                                                    | Puesto a Disposición<br>15-03-2013 17/27/30<br>15-03-2013 17/27/30<br>15-03-2013 17/27/30<br>15-03-2013 17/27/30<br>15-03-2013 17/27/30<br>15-03-2013 17/27/30                                                                                                    | Tipo Destinatorio<br>Regime CCC<br>Régime CCC<br>Régime CCC<br>Régime CCC<br>Régime CCC<br>Régime CCC                                                            | Destinatario<br>0163 00007142<br>0163 00007142<br>0163 00007142<br>0163 000071412<br>0163 000071412<br>0163 000071412                                                                                      | Neutro y Ayelfiche Root Social<br>exclusion<br>enclusion<br>enclusion<br>enclusion<br>enclusion<br>enclusion<br>enclusion<br>enclusion                                                                                                    | Actions<br>Nutlifies du per acceptación<br>No<br>No<br>No<br>No<br>No<br>No                                                                                                    |
|                | Listado de Hosti<br>Soloccionar<br>C<br>C<br>C<br>C<br>C<br>C<br>C<br>C                                                        | Interactions                                                                                                    | Disecta a Disponieška<br>15-03-2013 (7/27/30<br>15-04-2013 (7/27/30<br>15-04-2013 (7/27/30<br>15-03-2013 (7/27/30<br>15-04-2013 (7/27/30<br>15-04-2013 (7/27/30<br>15-04-2013 (7/27/30<br>15-04-2013 (7/27/30                                                          | Tipo Destinatorio<br>Represe CCC<br>Algenes CCC<br>Represe CCC<br>Represe CCC<br>Represe CCC<br>Represe CCC<br>Represe CCC<br>Represe CCC                        | Destinatorio<br>0161-80007412<br>0161-80007412<br>0161-80007412<br>0161-80007412<br>0161-80007412<br>0161-80007412<br>0161-80007412<br>0161-80007412                                                       | Mankra y Aprillabor Rovin Social<br>entrefered<br>entrefered<br>entrefered<br>entrefered<br>entrefered<br>entrefered<br>entrefered<br>entrefered<br>entrefered<br>entrefered                                                                       | Access<br>Notifies but a contraction<br>No<br>No<br>No<br>No<br>No<br>No<br>No<br>No<br>No                                                                                                    |
|                | Listado de Nesi<br>Seleccioner<br>C<br>C<br>C<br>C<br>C<br>C<br>C<br>C<br>C                                                    | Ibecidance<br>Ibecarige dan<br>Netification de Thretes<br>Netification de Thretes<br>Netification de Thretes<br>Netification de Thretes<br>Netification de Thretes<br>Netification de Thretes<br>Netification de Thretes<br>Netification de Thretes<br>Netification de Thretes                                                                                            | Duesta e Diriyouki kin<br>19 002013 naznas<br>18-002013 naznas<br>18-002013 naznas<br>18-002013 naznas<br>18-002013 naznas<br>18-002013 naznas<br>18-002013 naznas<br>18-002013 naznas<br>18-002013 naznas<br>18-002013 naznas<br>18-002013 naznas<br>18-002013 naznas | Tipo Destinatorio<br>Rigines CCC<br>Higmes-CCC<br>Rigines CCC<br>Rigines CCC<br>Rigines CCC<br>Rigines CCC<br>Rigines CCC<br>Rigines CCC<br>Rigines CCC          | Destinatation<br>0162 8020077412<br>0163 802007412<br>0163 802007412<br>0163 802007412<br>0163 8020077412<br>0163 8020077412<br>0163 8020077412<br>0163 8020077412                                         | Neutrary Apellition/Room Social<br>anticulared<br>anticulared<br>anticulared<br>anticulared<br>anticulared<br>anticulared<br>anticulared<br>anticulared<br>anticulared                                                                             | Annor<br>Helffeste en Acetaclin<br>No<br>No<br>No<br>No<br>No<br>No<br>No                                                                                                    |
|                | Listado de Hesti<br>Geleccionar<br>C<br>C<br>C<br>C<br>C<br>C<br>C<br>C<br>C<br>C<br>C<br>C<br>C<br>C<br>C<br>C<br>C<br>C<br>C | Deutripsión<br>Deutripsión & Pretas<br>Hoffiscion & Pretas<br>Hoffiscion & Pretas<br>Hoffiscion & Pretas<br>Hoffiscion & Pretas<br>Hoffiscion & Pretas<br>Hoffiscion & Pretas<br>Hoffiscion & Pretas<br>Hoffiscion & Pretas<br>Hoffiscion & Pretas<br>Hoffiscion & Pretas<br>Hoffiscion & Pretas<br>Hoffiscion & Pretas                                                   | Puesta a Olisjonikido<br>16-00 col 102703<br>18-05-001 102703<br>18-05-001 102703<br>18-05-001 102703<br>18-05-001 102703<br>18-05-001 102703<br>18-05-001 102703<br>18-05-001 102703<br>18-05-001 102703<br>18-05-001 102703                                          | Tipo Destinatorio<br>Remen CC<br>Regnes CC<br>Regnes CC<br>Regnes CC<br>Regnes CC<br>Regnes CC<br>Regnes CC<br>Regnes CC<br>Regnes CC<br>Regnes CC               | Destinatorio<br>erici 800077412<br>erici 400007412<br>erici 400007412<br>erici 400007412<br>erici 400007412<br>erici 400007412<br>erici 400007412<br>erici 400007412<br>erici 400007412<br>erici 400007412 | Mandrey y Antificia Revis Social<br>antiostanol<br>antiostanol<br>antiostanol<br>antiostanol<br>antiostanol<br>antiostanol<br>antiostanol<br>antiostanol<br>antiostanol<br>antiostanol<br>antiostanol<br>antiostanol<br>antiostanol<br>antiostanol | Accore<br>Teofficia a constantion<br>to a<br>to a<br>to |
|                | Litrado de Netri<br>Seleccionar                                                                                                | Intercipación<br>Interfacion de Trustas<br>Interfacion de Trustas<br>Interfacion de Trustas<br>Interfacion de Trustas<br>Interfacion de Trustas<br>Interfacion de Trustas<br>Interfacion de Trustas<br>Interfacion de Trustas<br>Interfacion de Trustas<br>Interfacion de Trustas                                                                                         | Duesta a Oisyookiska<br>15-03-06 7 172-753<br>15-03-06 7 172-753<br>15-03-06 7 172-753<br>15-03-06 7 172-753<br>15-03-06 7 172-753<br>15-03-06 7 172-753<br>15-03-06 7 172-753<br>15-03-06 7 172-753<br>15-03-06 7 172-753                                             | Typo Destinatoris<br>Ngime CCC<br>Ngime CCC<br>Ngime CCC<br>Ngime CCC<br>Ngime CCC<br>Ngime CCC<br>Ngime CCC<br>Ngime CCC<br>Ngime CCC<br>Ngime CCC<br>Ngime CCC | Destinutario<br>0163-830007412<br>0163-830007412<br>0163-830007412<br>0163-830007412<br>0163-830007412<br>0163-830007412<br>0163-830007412<br>0163-830007412<br>0163-830007412                             | Nealtry Jupilida-Doors Social<br>enrintenci<br>enrintenci<br>enrintenci<br>enrintenci<br>enrintenci<br>enrintenci<br>enrintenci<br>enrintenci<br>enrintenci<br>enrintenci<br>enrintenci<br>enrintenci<br>enrintenci                                | Access<br>Notificato per ecospacific<br>50<br>50<br>70<br>70<br>70<br>70<br>70<br>70<br>70<br>70<br>70<br>70<br>70                                                                                                    |
|                | Listado de Hesti<br>Seleccioner                                                                                                | buckboss<br>bucktissen & hvetss<br>withissen & hvetss<br>withissen & hvetss | Puesta a Obyonición<br>15.00.2013 102/030<br>18-00-2013 102/030<br>18-00-2013 102/030<br>15.00.2013 102/030<br>18-00-2013 102/030<br>18-00-2013 102/030<br>18-00-2013 102/030<br>18-00-2013 102/030                                                                    | Tipo Destinatorio<br>Negree CCC<br>Hignes CCC<br>Rignes CCC<br>Rignes CCC<br>Rignes CCC<br>Rignes CCC<br>Rignes CCC<br>Rignes CCC<br>Rignes CCC                  | Destinatorio<br>0161 800077412<br>0161 800077412<br>0163 800077412<br>0163 800077412<br>0163 800077412<br>0163 800077412<br>0163 800077412<br>0163 800077412<br>0163 800077412                             | Manbrary Aprillation Review Social<br>onitiented<br>onitiented<br>onitiented<br>onitiented<br>onitiented<br>onitiented<br>onitiented<br>onitiented<br>onitiented<br>onitiented<br>onitiented<br>onitiented<br>onitiented                           | Action<br>Notification<br>No<br>No<br>No<br>No<br>No<br>No<br>No<br>No<br>No                                                                                                    |

Detall de la notificació :

En la secció "*documentación adjunta*" s'accedeix a la notificació en format PDF. Aquesta documentació es troba disponible per tal que l'usuari pugui descarregar-la.

Degut a que les notificacions únicament estaran visibles a la Seu Electrònica durant 10 dies naturals (de dilluns a diumenges) a comptar des de la data de la seva publicació, només es podrà veure la notificació durant aquest període.

Transcorregut aquest termini de 10 dies naturals, ja no es podran descarregar els documents.

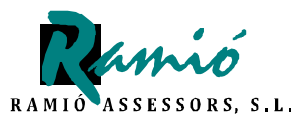

pàgina 10 de 13

En el camp "*descripción*", indica la descripció de la notificació.

En el camp *"fecha y hora puesta a disposición"*, indica la data i hora en que ha estat publicada a la Seu Electrònica.

En el camp *"fecha y hora firmada de acuse"*, indica la data i hora en que vostè ha obert la notificació.

En el camp *"tipo acuse"*, indica un dels següents valors : *"notificada"*, *"rechazada" o "no"*.

2. Signar:

Per tal de realitzar la signatura de una o vàries notificacions, ha de seleccionar les notificacions i fer clic a "*firmar*".

En el cas que seleccioni notificacions que ja han estat signades, és a dir, que tinguin justificant de recepció, el sistema li mostrarà la pantalla d'error següent

: "ha seleccionado alguna notificación que ya tiene acuse".

Només si les notificacions seleccionades no tenen justificant de recepció, podrà iniciar el procés de signatura.

A continuació veurà la pantalla de lectura i confirmació de condicions generals de signatura, on haurà de fer clic a "*aceptar*" o bé sortir del mateix fent clic a "*cancelar*".

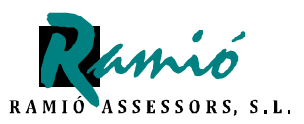

pàgina 11 de 13

Al acceptar, veurà un resum de les notificacions de les que esta a punt de signar el justificant de recepció. Aquesta operació es realitza al fer clic a "*firmar y enviar*".

Vostè també té la possibilitat de cancel·lar l'operació seleccionant "*rechazar notificación"* i a continuació fer clic a "*aceptar*".

Tant si accepta com no accepta la notificació, al fer clic a "**firmar y enviar**" apareix la següent finestra a on haurà de seleccionar novament el seu certificat digital :

| DS A Kotificaciones Telemáticas<br>Consulta y Firma de Notificaciones Tel                                                                                                    | emáticas                                                                                    | se e e e e e |
|----------------------------------------------------------------------------------------------------|---------------------------------------------------------------------------------------------|--------------|
| nbre: TROQUELADORES Y ESPIGADORES Nº IPF:0A51                                                                                                    | 132454<br>Firma de documento XML X                                                          |              |
| Firmar Acuse<br>He leido y aceptado las condiciones<br>Acuso<br>Autorizado: TROQUELADORES Y ESPIGADORES<br>Tipo de Acuse a Firmar: Notificada por aceptac<br>Notificación<br>Código: 64954<br>Fecha y Hora de Puesta a Disposición: 15-03-201<br>Razón Social/Nombre y Apelidos: destinatario2 | Certificado:  Certificado: Certificado en tichero Certificado: Password: DN del certificado |              |

Una vegada introduït al lector el certificat, cal seleccionar la opció "*almacén de microsoft internet explorer*" (s'ha de veure en l'apartat "DN del certificat" el

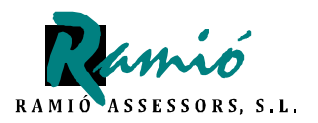

pàgina 12 de 13

certificat que s'utilitzarà i amb el que es procedirà a la signatura; és quan s'ha de d'acceptar).

Si no hi ha cap problema en el procés de signatura, es mostrarà la següent pantalla:

| COMENCE PRESERVO<br>DE EDITIONAL PRESERVO<br>TROCINICIAL SOCIAL                                                           | Saguridad Social<br>Sada <u>E/actrónica</u> |                         |   |
|----------------------------------------------------------------------------------------------------|---------------------------------------------|-------------------------|---|
| pros Notificaciones Telemáticas<br>Consulta y Firma de Notificaciones T<br>Nombre: TROQUELADORES Y ESPIGADORES INº IP7:04 | eleméticas<br>51132454                      | <b>(</b> = 2 <b>) )</b> | 0 |
| <ul> <li>¡Atención! Se han producido Monsajos (1</li> <li>Se ha generado el acuse correctamente.</li> </ul>               |                                             |                         |   |
| Documentación Adjunta«                                                                                                    |                                             | <br>                    |   |
|                                                                                                    | Cocumento: Notificación                     |                         |   |
|                                                                                                    | Documento: Natificación                     |                         |   |
|                                                                                                    |                                             |                         |   |
|                                                                                                    |                                             |                         |   |
|                                                                                                    |                                             |                         |   |
|                                                                                                    |                                             |                         |   |
|                                                                                                    |                                             |                         |   |
|                                                                                                    |                                             | <br>                    |   |
|                                                                                                    | Continuar                                   |                         |   |

Un cop realitzat el procés, acceptat o no, cal tenir en compte que no és possible modificar o consultar el justificant de recepció generat.

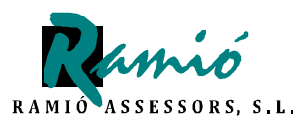

pàgina 13 de 13

#### Qüestions importants a tenir en compte sobre el sistema NOTESS

- Transcorreguts 10 dies des de que la Tresoreria General de la Seguretat Social deixa una notificació a la bústia de l'usuari, encara que aquest no l'hagi llegit, es considera notificada amb plens efectes legals, d'igual forma que si s'hagués notificat en mà o per correu certificat.
- En principi, segons comuniquen des de la Tresoreria General de la Seguretat Social, sempre que es rebi una notificació a la bústia, s'envia un mail a l'adreça de correu electrònic assenyalada al perfil.

D'acord amb la normativa, l'enviament del correu electrònic per avisar de que existeix una notificació a la seu electrònica, no vincula a la Tresoreria General de la Seguretat Social, de tal manera que si està a la Seu Electrònica, la notificació és vàlida **encara que l'empresa no hagi rebut cap correu electrònic**.

Això vol dir que cada 10 dies com a màxim , han d'entrar al portal de notificacions electròniques explicat i verificar si tenen notificacions.

Conscients que el procés li pot resultar complex la primera vegada, a RAMIÓ ASSESSORS li oferim la possibilitat de rebre la formació necessària al nostre despatx per tal que s'acostumi a l'ús del sistema de notificacions. Truqui'ns i programarem una sessió formativa per vostè.